MyUFHealth UFHealth

## Viewing, Downloading, and Sending Health Summaries

When needed, in addition to viewing summaries of past visits or hospital stays you can download or send the summary to other providers outside of UF Health. Visit History shows Visit Summaries for past outpatient clinic visits and Admissions Summaries shows past hospital stays and ED Visits. For these instructions, we show the Visit Summaries option.

1. From the top menu, click My Medical Record and then **Download My Record**.

| Download My Record                                                                                                    |  |
|----------------------------------------------------------------------------------------------------|--|
| Please select the option that most closely matches the information you would like.                                      |  |
| Visit Records<br>Download and send visit summaries that would be helpful for a new provider, including details such as: |  |
| Health Issues                                                                                                    |  |
| Medications                                                                                                    |  |
| Allergies                                                                                                    |  |
| Immunizations                                                                                                    |  |
| Plan of Care                                                                                                    |  |
|                                                                                                    |  |

MyUFHealth UFHealth

2. Click on Visit Records. On the Visit Records page, you have several options to select the visit(s) or information you would like to download.

| Select th | Visit Records                                                                                     | visit or multiple visits using the options below. |
|-----------|---------------------------------------------------------------------------------------------------|---------------------------------------------------|
|           | Single Visit Date Range All Visits Lucy Summary                                                   |                                                   |
| ۲         | Nurse Only with UFP AMB TESTING, PHYSICIAN, MD<br>EMR AMB TESTING DEPT                            | Thursday February 02, 2017                        |
| 0         | Telephone with David M Quillen, MD<br>UF Health Family Medicine - Main                            | Friday December 30, 2016                          |
| 0         | Telemedicine Video Visit with Inpatient Physician, MD<br>EMR AMB TESTING DEPT                     | Thursday June 30, 2016                            |
| 0         | Telemedicine Video Visit with Inpatient Physician, MD<br>EMR AMB TESTING DEPT                     | Wednesday April 27, 2016                          |
| 0         | Refill with Peppers,Margie Elaine, CNA<br>UF Health Family Medicine and Pediatrics - Soutel Plaza | Monday October 12, 2015                           |
| 0         | Telephone with Jeffrey T Budd, MD<br>UF Health Internal Medicine - Tower Hill                     | Tuesday January 20, 2015                          |
| 0         | Telephone with Jeffrey T Budd, MD<br>UF Health Internal Medicine - Tower Hill                     | Monday January 19, 2015                           |
| 0         | Office Visit with Inpatient Physician, MD<br>EMR AMB TESTING DEPT                                 | Tuesday June 10, 2014                             |

- Single Visit select a single visit from the list of visits.
- o Date Range enter a From and To date to select a date range of visits.
- All Visits selects all visits
- Lucy Summary will be a summary of your allergies, medications, current health issues, procedures, test results, and immunizations from your MyUFHealth account.
- 3. After making your selection, there are 3 options for working with your health information.

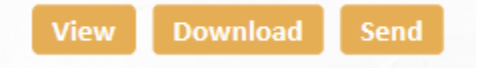

MyUFHealth UFHealth

## 4. You can click **View** to view the requested information within your browser.

| Continuity of Care Document - Case Test (Female, born Apr. 16, 1971) As of Sep. 29, 201 |                                                         |                                             |                                                                                      |                                                                                                    |               |                                  |          | ep. 29, 2015 |  |  |
|-----------------------------------------------------------------------------------------|---------------------------------------------------------|---------------------------------------------|--------------------------------------------------------------------------------------|----------------------------------------------------------------------------------------------------|---------------|----------------------------------|----------|--------------|--|--|
| Patient Demograph                                                                       | nics                                                    |                                             |                                                                                      |                                                                                                    |               |                                  |          |              |  |  |
| Patient Address                                                                         | vatient Address Communication Language Race / Ethnicity |                                             |                                                                                      |                                                                                                    |               |                                  |          |              |  |  |
| 12345 NW CR 1234<br>ALACHUA, FL 32615                                                   |                                                         | 3333331234 (He<br>mossd@shands              | 333331234 (Home) English (Preferred)<br>mossd@shands.ufl.edu                         |                                                                                                    |               | Unknown / Not Hispanic or Latino |          |              |  |  |
| Note from UF Healt                                                                      | th                                                      |                                             |                                                                                      |                                                                                                    |               |                                  |          |              |  |  |
| This document contain                                                                   | ins information tha                                     | t was shared with                           | n Case Test. It may not o                                                            | contain the entire record fr                                                                                                    | om UF Health. |                                  |          |              |  |  |
| Encounter Details                                                                       |                                                         |                                             |                                                                                      |                                                                                                    |               |                                  |          |              |  |  |
| Date                                                                                    | Туре                                                    | De                                          | partment                                                                             |                                                                                                    | Care Team     |                                  |          |              |  |  |
| 07/28/2015 Office Visit                                                                 |                                                         |                                             | Health Med Specialties<br>00 SW Archer Road<br>inesville, FL 32608-113<br>2-265-8199 | cialties Hematology - Med Plaza Ufp Amb Testing, Physician, M<br>3200 SW 18th Street<br>08-1136 Gainesville, FL 32610<br>13522650111<br>13522650111 (Fax) |               | cian, MD                         |          |              |  |  |
| Active Allergies an                                                                     | d Adverse React                                         | tions - as of 09/2                          | 29/2015                                                                              |                                                                                                    |               |                                  |          |              |  |  |
| Not on File                                                                             |                                                         |                                             |                                                                                      |                                                                                                    |               |                                  |          |              |  |  |
| Current Medication                                                                      | ns - as of 09/29/2                                      | 015                                         |                                                                                      |                                                                                                    |               |                                  |          |              |  |  |
| Prescription                                                                            |                                                         | Sig.                                        |                                                                                      | Disp.                                                                                                    |               | Start Date                       | End Date | Status       |  |  |
| acetaminophen (TYL<br>MG/ML solution                                                    | ENOL) 100                                               | Take 10 mg/kg<br>as needed for              | by mouth every 4 hours fever.                                                        |                                                                                                    |               |                                  |          | Suspended    |  |  |
| diphenhydrAMINE (B<br>MG/5ML liquid                                                     | ENADRYL) 12.5                                           | Take 6.25 mg b<br>as needed for<br>Sneezing | y mouth 4 times daily<br>allergies. Reasons:                                         |                                                                                                    |               |                                  |          | Suspended    |  |  |
| warfarin (COUMADIN                                                                      | l) 0.5 MG Tablet                                        | Take 0.5 mg by                              | mouth.                                                                               |                                                                                                    |               |                                  |          | Suspended    |  |  |
| Active Problems - a                                                                     | as of 09/29/2015                                        |                                             |                                                                                      |                                                                                                    |               |                                  |          |              |  |  |
| Not on file                                                                             |                                                         |                                             |                                                                                      |                                                                                                    |               |                                  |          |              |  |  |

| View My Record           |                                                     |    |                                                                                                    |                                                            |                                |                                             |
|--------------------------|-----------------------------------------------------|----|----------------------------------------------------------------------------------------------------|------------------------------------------------------------|--------------------------------|---------------------------------------------|
| Overal                   | l Health Summaries<br>Current Health Summary        | ^  | ***                                                                                                    | ×.                                                         | <u></u>                        | ****                                        |
|                          | Health Summary<br>All Visits                        |    | Pam Zzztestpat<br>Patient Health Summary, generated on Fe<br>Patient Demographics                                 | b. 20, 2017                                                | 928                            |                                             |
| Specifi                  | c Visit Information                                 | t, | Patient Address Co<br>137 ELM AVE 60                                                                              | ommunication<br>08-555-5555 (Home)                         | Language<br>bin (Preferred)    | Race / Ethnicity<br>White / Not Hispanic or |
| FEB<br><b>2</b><br>2017  | Nurse Only<br>UFP AMB<br>TESTING,PHYSICIAN,<br>MD   | 1  | MADISON, WI 50512 ut<br>Note from UF Health                                                                       | fpmyc@hotmail.com<br>nation that was shared v              | vith Pam Zzztestpat. It may n  | Latino<br>ot contain the entire record      |
| DEC<br><b>30</b><br>2016 | <b>Telephone</b><br>David M Quillen, MD             |    | from UF Health.<br>Allergies<br><sup>20</sup> Botulinum Toxin Type A, Co                                          | <b>sm</b> (Hives, Swelling) - Hi                           | gh Severity                    |                                             |
| JUN<br><b>30</b><br>2016 | Telemedicine Video Visit<br>Inpatient Physician, MD |    | Latex                                                                                                    | everity<br>Severity<br>Severity                            |                                |                                             |
| APR<br>27<br>2016        | Telemedicine Video Visit<br>Inpatient Physician, MD |    | Sulfa Drugs (Rash)<br>Silver<br>Chlorhexidine Gluconate<br>Venomil Honey Bee<br>Denziellin G (Icoch) - Low Search |                                                            |                                |                                             |
| OCT<br><b>12</b><br>2015 | <b>Refill</b><br>Peppers,Margie Elaine,<br>CNA      |    | Current Medications                                                                                               | /ENTOLIN HFA) 108 (9                                       | 0 BASE) MCG/ACT inhaler        | (Started 8/29/2011)                         |
| JAN<br>20<br>2015        | <b>Telephone</b><br>Jeffrey T Budd, MD              |    | dextromethorphan-Guaifen<br>Take by mouth 3 times dail<br>aspirin 81 MG EC tablet<br>Take 81 mg by mouth daily    | esin 10-200 MG/5ML Ll<br>y. otc directions                 | ,.<br>IQD (Started 10/12/2011) |                                             |
| JAN<br>19                | <b>Telephone</b><br>Jeffrey T Budd, MD              | ~  | Acetaminophen 325 MG/10.<br>Take 2 capsules by mouth 2<br>chlorthalidone (HYGROTON                                | 15ML SUSP (Started 2/2<br>2 times daily.<br>) 25 MG tablet | 12/2013)                       |                                             |

MyUFHealth **JFHealth** 

- 5. You can click **Download** to download the requested information. You will be prompted to save a .zip file to a location on your computer. Note this location.
- 6. You can click **Send** to send your information to another provider not affiliated with the UF Health healthcare system. If you select to Send your information, the **Send My Record** window will display. Use the search fields to locate your provider. Note: Your provider must be set up for electronic direct messaging to be located in the search.

|                                                                               | Send My Record                                                                                                    |
|-------------------------------------------------------------------------------|----------------------------------------------------------------------------------------------------|
| Find a Provider                                                               |                                                                                                    |
| To find providers at ot<br>not in this directory as<br>finding and sending to | ner organizations, enter in as much information as you can. Our own doctors are<br>they already have access to your chart. Note that by searching here, you are<br>providers that participate in the Direct Project. |
| You may also want to                                                          | end to a different Direct address.                                                                                                    |
| * This field is required.                                                     |                                                                                                    |
|                                                                               |                                                                                                    |
| * Last name:                                                                  |                                                                                                    |
| First name:                                                                   |                                                                                                    |
| Specialty:                                                                    | $\checkmark$                                                                                                    |
| * State:                                                                      | Y                                                                                                    |
|                                                                               | Search Cancel                                                                                                    |

7. Once you've located your provider you'll see a confirmation box to send the records and then you can click Send.

## Viewing your downloaded summary

- Navigate to the location of where you saved the file. Click on file ending with .zip.
- The folder opens and you will be able to see your Visit Summary saved as a .pdf file.

|                  |           |                             |                        |                 |          |        | ×        |
|------------------|-----------|-----------------------------|------------------------|-----------------|----------|--------|----------|
| G V Hea          | lthSum    | nmary20150929.zip 🕨         |                        |                 | 🕶 🍫 Sear | ch Hea | <b>P</b> |
| File Edit View T | ools      | Help                        |                        |                 |          |        |          |
| Organize 👻 Extra | act all f | iles                        |                        |                 | == •     |        | 0        |
| 🔆 Favorites      | <b>^</b>  | Name                        | Туре                   | Compressed size | Password | Size   |          |
| 🧮 Desktop        |           | 퉬 MachineReadable_XDMFormat | File folder            |                 |          |        |          |
| 📜 Downloads      |           | 🔁 ! My Health Summary.pdf   | Adobe Acrobat Document | 43 KB           | No       |        |          |
| 📃 Recent Places  |           |                             |                        |                 |          |        |          |

• Double click on the .pdf file and your Visit Summary displays. You can print the summary using your web browser's print function.

## UFHealth MyUFHealth

| Continuity of                     | Care Document - C                                                                                                    | ase Test (Female, born Apr. 16,                                                      | 1971)                                     |                         |             | As of S      | ep. 29, 2015 |
|-----------------------------------|----------------------------------------------------------------------------------------------------|--------------------------------------------------------------------------------------|-------------------------------------------|-------------------------|-------------|--------------|--------------|
| Patient Demog                     | raphics                                                                                                    |                                                                                      |                                           |                         |             |              |              |
| Patient Addres                    | s                                                                                                    | Communication                                                                        | Language                                  | 1                       | Race / Ethn | icity        |              |
| 12345 NW CR 1<br>ALACHUA, FL 3    | 234<br>2615                                                                                                    | 3333331234 (Home)<br>mossd@shands.ufl.edu                                            | English (Preferred)                       | erred) Unknown / Not Hi |             | lot Hispanic | or Latino    |
| Note from UF I                    | Health                                                                                                    |                                                                                      |                                           |                         |             |              |              |
| This document of                  | contains information th                                                                                                    | at was shared with Case Test. It may no                                              | ot contain the entire record fr           | om UF Health.           |             |              |              |
| Encounter Det                     | ails                                                                                                    |                                                                                      |                                           |                         |             |              |              |
| Date                              | Туре                                                                                                    | Department                                                                           |                                           | Care Team               |             |              |              |
| 07/28/2015                        | 28/2015 Office Visit UF Health Med Specialties Hematology - Med Plaza Ufp Amb Testing<br>2000 SW Archer Road 3200 SW 16th St<br>Gainesville, FL 32608-1136 Gainesville, FL 3<br>352-265-8199 13522650111<br>13522650111 (Fa |                                                                                      | ting, Physi<br>Street<br>L 32610<br>(Fax) | cian, MD                |             |              |              |
| Active Allergie                   | s and Adverse Read                                                                                                    | tions - as of 09/29/2015                                                             |                                           |                         |             |              |              |
| Not on File                       |                                                                                                    |                                                                                      |                                           |                         |             |              |              |
| Current Medica                    | ations - as of 09/29/2                                                                                                    | 015                                                                                  |                                           |                         |             |              |              |
| Prescription                      |                                                                                                    | Sig.                                                                                 | Disp.                                     |                         | Start Date  | End Date     | Status       |
| acetaminophen (<br>MG/ML solution | (TYLENOL) 100<br>n                                                                                                    | Take 10 mg/kg by mouth every 4 hou<br>as needed for fever.                           | irs                                       |                         |             |              | Suspended    |
| diphenhydrAMIN<br>MG/5ML liquid   | IE (BENADRYL) 12.5                                                                                                    | Take 6.25 mg by mouth 4 times daily<br>as needed for allergies. Reasons:<br>Sneezing |                                           |                         |             |              | Suspended    |
| warfarin (COUM                    | ADIN) 0.5 MG Tablet                                                                                                    | Take 0.5 mg by mouth.                                                                |                                           |                         |             |              | Suspended    |
| Active Problem                    | ns - as of 09/29/2015                                                                                                    |                                                                                      |                                           |                         |             |              |              |
| Not on file                       |                                                                                                    |                                                                                      |                                           |                         |             |              |              |
|                                   |                                                                                                    |                                                                                      |                                           |                         |             |              |              |